## **RSA NetWitness Logs**

Event Source Log Configuration Guide

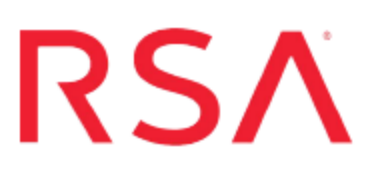

### **IBM WebSphere Application Server**

Last Modified: Monday, May 22, 2017

#### **Event Source Product Information:**

#### Vendor: IBM Event Source: WebSphere Versions/Platforms:

- 6.0.0.1/Microsoft Windows 2003
- 8.0, 8.5/Microsoft Windows 2008 R2
- 7.0.0.9/Redhat Linux/Solaris/IBM AIX/Microsoft Windows 2003
- 6.0.0.1/IBM AIX (HTTP Server Logs

Additional Downloads: sftpagent.conf.websphere

#### **RSA Product Information:**

Supported On: NetWitness Suite 10.0 and later Event Source Log Parser: ibmwebsphere Collection Method: File Event Source Class.Subclass: Host.Application Server To configure IBM WebSphere Application Server to work with RSA NetWitness Suite, you must perform the following tasks:

- I. Configure Logging in IBM WebSphere Application Server
- II. Configure Logging in IBM HTTP Server
- III. Configure Log Transfers from the WebSphere Server
- IV. Configure NetWitness Suite for File Collection

## Configure Logging in IBM WebSphere Application Server

RSA NetWitness Suite supports the following log files:

- For IBM WebSphere 6.0, System.out, System.err, and Trace.log files are supported.
- For IBM WebSphere 7.0 and later, **SystemOut.log** and **SystemErr.log** files are supported.
- For IBM WebSphere 8.5, RSA has added support for Security Auditing.

## Configure System Logging on the IBM WebSphere Application Server

This section describes how to configure system logging on the WebSphere event source.

#### To configure logging in IBM WebSphere Application Server:

- 1. Access the WebSphere Administrative Console with administrative credentials.
- 2. To configure the JVM log settings, follow these steps:
  - a. From the navigation pane, expand Troubleshooting, and select Logs and trace.
  - b. From the **Logging and Tracing** section, select the server from which you want to capture logs.
  - c. Click JVM Logs.
  - d. In the File Name field, enter the log filename.

Note: For IBM WebSphere 6.0, the filename must end in .out or .err.

- e. From the File Formatting drop-down list, select Basic (Compatible).
- f. In the Log File Rotation section, configure the log rotation. For example, to roll the logs each day at midnight, type 1 in the Start Time field, and 24 in the Repeat Time field.
- g. In the **Maximum Number of Historical Log Files** field, enter a value that meets your business needs.

- h. In the Install Application Output section, select Show application print statements and Format print statements.
- i. Click OK.
- j. After the page reloads, click Save from the message at the top of the page.
- 3. (Optional) On IBM WebSphere 6.0, to configure the diagnostic trace log settings, follow these steps:

**Warning:** If you are using IBM WebSphere 7.0 or later, do not configure diagnostic trace logs. Go to step 4.

Note: Enabling this log may produce excessive data and impact the server.

- a. In the navigation pane, expand Troubleshooting, and select Logs and trace.
- b. In the **Logging and Tracing** section, select the server from which you are going to capture logs.
- c. Click Diagnostic Trace.
- d. In the Trace Output section, select File.
- e. In the **Maximum File Size** and **Maximum Number of Historical Files** fields, enter values that meet your business needs.
- f. In the File Name field, enter the log filename.

Note: The filename must end in .log.

- g. In the **Trace Output Format** drop-down list, ensure that **Basic (Compatible)** is selected.
- h. Click OK.
- i. After the page reloads, click Save in the message at the top of the page.
- 4. To change the log detail levels, follow these steps:
  - a. In the navigation pane, expand Troubleshooting, and select Logs and trace.
  - b. In the **Logging and Tracing** section, select the server from which you are going to capture logs.
  - c. Click Change Log Detail Levels.
  - d. Depending on your version of IBM WebSphere, do one of the following steps:

- For IBM WebSphere 6.0, expand **All Components**, and configure the specific logging levels for each class.
- For IBM WebSphere 7.0, in the Groups field, only type \*=info.
- e. Click OK.
- f. After the page reloads, click Save in the message at the top of the page.

## Configure Security Logging on the IBM WebSphere Application Server

This section describes how to configure security logging on the WebSphere event source.

Note: Security logging is supported on Microsoft Windows 2008 R2 only.

First, ensure that administrative security is enabled.

#### To make sure administrative security is enabled:

- 1. In the WebSphere administrative console, select Security > Global security.
- 2. Under Administrative security, ensure that Enable administrative security is selected.

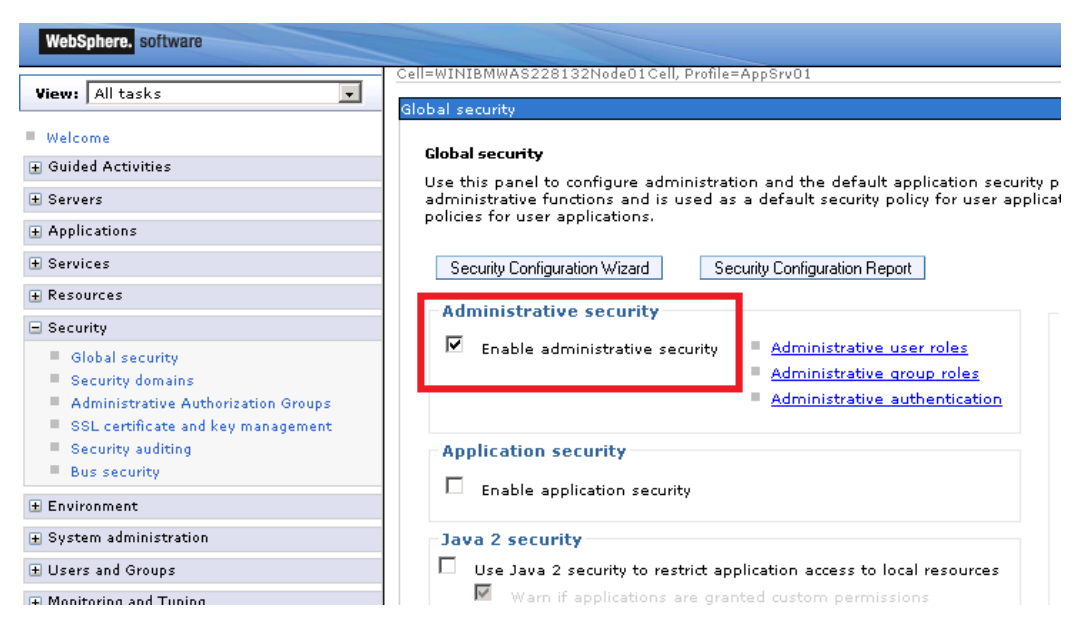

Next, you turn on basic auditing functions and send the output to a log file.

#### To turn on basic auditing functions:

- 1. In the WebSphere administrative console, select Security > Security Auditing.
- 2. Under Related Items, select Audit monitor.
- 3. Under Notifications, select New.
- 4. Enter a name in the **Notification name** field (for example, **Log\_Notification**) and check the **Message log** box. Optionally, configure email notifications if needed.

|                                                  | Cell=WINIBMWAS228132Node01Cell, Profile=AppSrv01                                  |  |  |  |  |  |
|--------------------------------------------------|-----------------------------------------------------------------------------------|--|--|--|--|--|
| View: All tasks                                  |                                                                                   |  |  |  |  |  |
|                                                  | Security auditing                                                                 |  |  |  |  |  |
| Welcome                                          |                                                                                   |  |  |  |  |  |
| m outled A second a                              | Security auditing > Audit monitor > New                                           |  |  |  |  |  |
| H Guided Activities                              | Specifies the generic potification definitions that are used in certificate expir |  |  |  |  |  |
| Servers                                          |                                                                                   |  |  |  |  |  |
| -                                                | General Properties                                                                |  |  |  |  |  |
| Applications                                     | * Notification name                                                               |  |  |  |  |  |
| + Services                                       | Log Notification                                                                  |  |  |  |  |  |
| - Services                                       |                                                                                   |  |  |  |  |  |
|                                                  | 🗹 Message log                                                                     |  |  |  |  |  |
| 🖃 Security                                       |                                                                                   |  |  |  |  |  |
| Global security                                  | Email sent to notification list                                                   |  |  |  |  |  |
| Security domains                                 |                                                                                   |  |  |  |  |  |
| Advisite total and a state state of the Constant | Email notification                                                                |  |  |  |  |  |
| Administrative Authorization Groups              | Eropil address to add                                                             |  |  |  |  |  |
| SSL certificate and key management               |                                                                                   |  |  |  |  |  |
| Security auditing                                |                                                                                   |  |  |  |  |  |
| Bus security                                     | Outgoing mail (SMTP) server                                                       |  |  |  |  |  |
|                                                  |                                                                                   |  |  |  |  |  |
| ± Environment                                    |                                                                                   |  |  |  |  |  |
| $oldsymbol{H}$ System administration             |                                                                                   |  |  |  |  |  |
|                                                  | Analy OK Davak Canad                                                              |  |  |  |  |  |
| C Mariania and Trains                            | Apply UN neset Cancel                                                             |  |  |  |  |  |
| 🛨 Monitoring and Luning                          |                                                                                   |  |  |  |  |  |
|                                                  |                                                                                   |  |  |  |  |  |

**Note:** Remember the name that you enter the **Notification name** field: you need to select it in step 6.

- 5. Click Apply and Save.
- 6. Now that a notification definition exists, you can configure auditing to use that notification. On the same screen, check the Enable monitoring box and verify that the name you entered in the Notification name field has been selected in the Monitor notification drop-down menu.

|                                                                                                    | Cell=WINIBMWAS228132Node01Cell, Profile                                                                                               | =AppSrv01                        |                           |
|----------------------------------------------------------------------------------------------------|----------------------------------------------------------------------------------------------------|----------------------------------|---------------------------|
| View: All tasks                                                                                                    |                                                                                                    |                                  |                           |
| Welcome     Guided Activities     Servers     Applications     Services                                                                                       | Security auditing<br><u>Security auditing</u> > Audit monitor<br>The audit monitor notifies email recipi<br><u>General Properties</u> | ents when the auditing subsystem | is not operating. It does |
| Resources                                                                                                    | Enable monitoring                                                                                                    |                                  |                           |
| Global security     Global security     Security domains     Administrative Authorization Groups     SSL certificate and key management     Security auditing | Notifications                                                                                                    |                                  |                           |
| = Bus security                                                                                                    | Select Notification Name 💠                                                                                                    | Message Log 🗘                    | Send Email 🗘              |
| ± Environment                                                                                                    | You can administer the following                                                                                                    | resources:                       |                           |
|                                                                                                    | Log Notification                                                                                                    | true                             | false                     |
|                                                                                                    |                                                                                                    |                                  |                           |
| Monitoring and Tuning                                                                                                    | Total 1                                                                                                    |                                  |                           |
| Troubleshooting     Service integration                                                                                                    | Apply OK Reset Cancel                                                                                                    |                                  |                           |
|                                                                                                    |                                                                                                    |                                  |                           |

7. Click Apply and Save. This returns you to the main Security auditing screen.

Now that you have completed setting the configuration, you can enable auditing.

#### To enable auditing:

- 1. From the main Security auditing screen, check the Enable security auditing box.
- 2. From the Audit subsystem failure action drop-down menu, select Log warning.
- 3. From the **Primary auditor user name** drop-down menu, select a user that has been assigned the **Auditor** role. For details on adding and editing users, refer to your WebSphere Administrator documentation.
- 4. Click Apply and Save.
- 5. Restart the server to have these changes take effect.

### Configure Logging in IBM HTTP Server

#### To configure logging in IBM HTTP Server, do one of the following:

**Note:** RSA supports custom and common logging formats. More information is captured if the custom logging format is used.

• For custom logging, verify that the following lines are present and not commented out in the **httpd.conf** file on the IBM HTTTP server:

```
LogFormat "%h %l %u %t \"%m \"%V\" \"%U\" \"%q\" %H\"
%>s %b \"%{Referer}i\" \"%{User-Agent}i\" \"%
{Cookie}i\"" custom
```

CustomLog "|/home/IBM/HTTPServer/bin/rotatelogs /home/IBM/HTTPServer/logs/access.log 86400" custom

where */home/IBM/HTTPServer/bin/rotatelogs* is the location of rotatelogs

where */home/IBM/HTTPServer/logs/access.log* is the location where you want access logs to be stored.

where *86400* represents the number of seconds to keep the current log file open before rotating it and starting a new log.

• For common logging, verify the following lines are present and not commented out in the **httpd.conf** file on the IBM HTTP server:

LogFormat "%h %l %u %t %r %>s %b" common CustomLog "|/home/IBM/HTTPServer/bin/rotatelogs /home/IBM/HTTPServer/logs/access.log 86400" common

where *86400* represents the number of seconds to keep the current log file open before rotating it and starting a new log.

# Configure Log Transfers from the WebSphere Server

#### To configure file transfers:

- 1. On the WebSphere server where the logs are being saved, install and set up the SFTP Agent. To set up the SFTP Agent Collector, visit the appropriate PDF from RSA Link:
  - To set up the SFTP agent on Windows, see Install and Update SFTP Agent
  - To set up the SFTP agent on Linux, see Configure SA SFTP Agent shell script
- 2. Depending on your operating system, follow one of these steps:
  - For Linux, AIX, and Solaris, you must follow the steps in Configure SA SFTP Agent shell script.

Warning: The Shell Script File Transfer document directs you to download the nicsftpagent.sh file. In that file, you must set the FILESPEC= parameter to System\*.log.

• For AIX, RSA supports HTTP Server logs. To transfer these logs to RSA NetWitness Suite, you need an additional **nicsftpagent1.sh** file.

**Warning:** The Shell Script File Transfer document directs you to download the **nicsftpagent.sh** file. Change the file name to **nicsftpagent1.sh** if **nicsftpagent.sh** has already been used by IBM Websphere logs. In that file, you must set the FILESPEC=parameter to **access.log.\***. The file path to where the logs are to be collected is mentioned when you configure httpd.conf file.

- For Windows, edit the log file paths in the **sftpagent.conf.websphere** file in the install directory of the SFTP Agent to match the location of the logs that you set up in Task I. Follow these steps:
  - a. Specify the following paths as shown in this table:
    - file0=*systemOut*, where *SystemOut* is the file path of the Out log files.
    - file1=SystemErr, where SystemErr is the file path of the Error log files.

For WebSphere v6 only: file2=**TraceLogs**, where **TraceLogs** is the file path of the Trace log files.

For WebShere 8.5 only: file3=*BinaryAuditLogs*, where *BinaryAuditLogs* is the path of the binary audit logs. The binary audit logs path has the following format: BinaryAudit\_<cell>\_<node><server>.log The following is an example:

BinaryAudit\_WINIBMWAS228132Node01Cell\_ WINIBMWAS228132Node01\_server1.log

b. Rename the sftpagent.conf.websphere file to sftpagent.conf.

**Note:** The file paths vary depending on your platform. For example, the SystemOut log file path could be set as one of the following:

On Windows: C:\Program Files\IBM\WebSphere\AppServer\profiles\AppSrv01\logs\server1\ SystemOut.log

On Linux: /opt/IBM/WebSphere/AppServer/profiles/AppSrv01/logs/server1/SystemOut.log

On AIX /usr/IBM/WebSphere/AppServer/profiles/AppSrv01/logs/server1/SystemOut.log On Solaris: /opt/IBM/WebSphere/AppServer/profiles/AppSrv01/logs/server1/SystemOut.log

3. If you have servers with multiple profiles, repeat step 2 for each profile folder of the application server instance, specifying file paths for each profile.

### **Configure NetWitness Suite for File Collection**

#### **Configure the Log Collector for File Collection**

Perform the following steps to configure the Log Collector for File collection.

#### To configure the Log Collector for file collection:

- 1. In the NetWitness menu, select Administration > Services.
- In the Services grid, select a Log Collector, and from the Actions menu, choose View > Config > Event Sources.
- 3. Select File/Config from the drop-down menu.

The Event Categories panel displays the File event sources that are configured, if any.

4. In the Event Categories panel toolbar, click +.

The Available Event Source Types dialog is displayed.

| <ul> <li>Administration</li></ul> |           | liances   | € S   | Services Services |                          |           | es 🛛 🛡 Health & W |    |            |
|-----------------------------------|-----------|-----------|-------|-------------------|--------------------------|-----------|-------------------|----|------------|
|                                   |           | Collector | Ava   | ilable Ev         | lable Event Source Types |           |                   | ×  |            |
| General                           | Remote Co | ollectors | Files |                   | Name ^                   |           |                   |    | ettings    |
| File                              | ~         | Config    |       |                   | accurev                  |           |                   |    |            |
|                                   |           |           |       |                   | acf2                     |           |                   |    | ' <b>-</b> |
| Event Ca                          | ategories | 5         |       |                   | apache                   |           |                   |    |            |
| + -                               |           |           | + $-$ |                   | apacheto                 | omcat     |                   |    |            |
| Name                              |           |           | File  |                   | bluecoat                 | _elff     |                   |    | ve C Sav   |
|                                   |           |           | 1110  |                   | bluecoat                 | _elff_tvm |                   |    |            |
|                                   |           |           |       |                   | ca_sitem                 | inder     |                   |    |            |
|                                   |           |           |       |                   | cisco_iro                | nport_esa |                   |    |            |
|                                   |           |           |       |                   | cisco_iro                | nport_wsa |                   |    |            |
|                                   |           |           |       |                   | ciscolms                 |           |                   |    |            |
|                                   |           |           |       |                   | ciscomar                 | s_syslog  |                   |    |            |
|                                   |           |           |       |                   |                          | 6         | ameel             | OK |            |
| « <   P                           | Page 0 o  | f0   >    |       |                   | 0                        |           | ancel             | OK |            |

5. Select the correct type from the list, and click **OK**.

Select ibmwebsphere from the Available Event Source Types dialog.

The newly added event source type is displayed in the Event Categories panel.

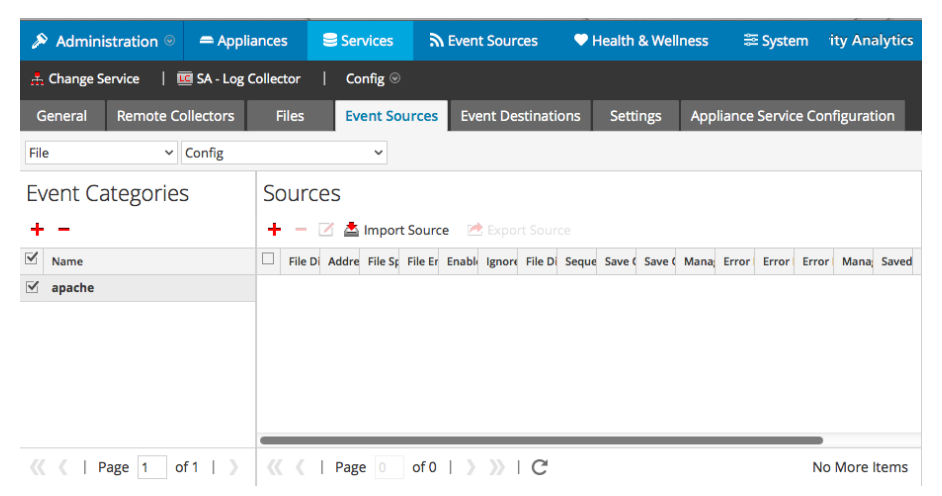

6. Select the new type in the Event Categories panel and click + in the Sources panel toolbar.

The Add Source dialog is displayed.

|              |          | Add Source                           |            |          |        |
|--------------|----------|--------------------------------------|------------|----------|--------|
|              |          | Basic                                |            |          |        |
|              |          | File Directory *                     | homeapache |          |        |
|              |          | Address                              | 127.0.0.1  |          |        |
|              |          | File Spec                            | ^.*s       |          |        |
|              |          | File Encoding                        | UTF-8      |          |        |
|              |          | Enabled                              |            |          |        |
|              |          | Advanced                             |            |          |        |
|              | ×        | Ignore Encoding<br>Conversion Errors | V          |          |        |
| homeapach    | e        | File Disk Quota                      | 10         |          | \$     |
| 127.0.0.1    |          | Sequential Processing                | V          |          |        |
| ^.*s         |          | Save On Error                        |            |          |        |
| UTF-8        |          | Save On Success                      |            |          |        |
| $\checkmark$ |          | Eventsource SSH Key                  |            |          |        |
|              |          |                                      |            |          |        |
|              |          | Debug                                | Off        |          | ~      |
|              |          | Manage/Error Files                   |            |          |        |
|              |          | Error Files Size                     |            | Megabyte | $\sim$ |
|              |          | Error Files Count                    |            | 0        |        |
|              |          | Error Files Reduction<br>%           |            | 0        |        |
|              |          | Manage Saved Files                   |            |          |        |
|              | CancelOK | Saved Files Size                     |            | Megabyte | $\sim$ |
|              |          | Saved Files Count                    |            | \$       |        |
|              |          | Saved Files Reduction<br>96          |            | ¢        |        |
|              |          | •                                    |            |          | •      |
|              |          |                                      |            |          |        |

dd Source Basic File Directo Address File Spec File Encodi Enabled

- 7. Add a File Directory name, modify any other parameters that require changes, and click **OK**.
- 8. Stop and Restart File Collection. After you add a new event source that uses file collection, you must stop and restart the NetWitness File Collection service. This is necessary to add the key to the new event source.

Copyright © 2017 EMC Corporation. All Rights Reserved.

#### Trademarks

RSA, the RSA Logo and EMC are either registered trademarks or trademarks of EMC Corporation in the United States and/or other countries. All other trademarks used herein are the property of their respective owners.